## LAMPIRAN A

i) Login Portal iGFMAS

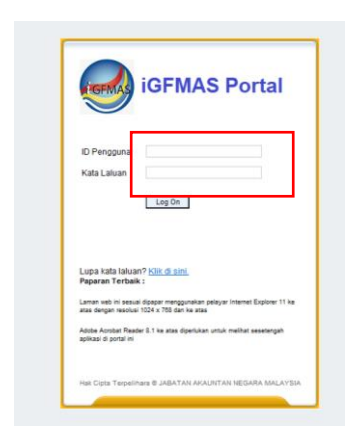

ii) Daftar Waran → Waran Peruntukan→ pilih→ WP-Kosong – Tahun Kewangan Semasa (2022) - Jana

| Tugasan                     | Data Induk                        | Waran | Baucar Jurnal                   | Perolehan                                   | Pengurusan Arahan Pembayaran   | Terimaan    | Panjar | Perakaunan Aset | Laporan |  |
|-----------------------------|-----------------------------------|-------|---------------------------------|---------------------------------------------|--------------------------------|-------------|--------|-----------------|---------|--|
| Waran                       |                                   |       |                                 |                                             |                                |             |        |                 |         |  |
| Daftar W Kemaskir Status De | /aran<br>hi Waran<br>okumen Waran | 4     | DAFTAR WA                       | RAN<br>Semak Data                           | Hantar Sah/Perakuan I Kuiri Se | et Semula H | apus   |                 | -       |  |
|                             |                                   |       | PILIHAN T<br>O Wara<br>@ Wara   | RANSAKSIDAI<br>n Am<br>n Peruntukan         | I JENIS URUSNIAGA              |             |        |                 |         |  |
|                             |                                   |       | PILIHAN 1<br>③ Tahun<br>〇 Tahun | AHUN KEWANG<br>Kewangan Sen<br>Kewangan Lam | AN 2022                        |             |        |                 |         |  |

- iii) Masukkan Kod Kump.PTJ & PTJ Pengeluar
- iv) Perihal → seperti Tajuk Buletin
- v) Isi charge line & kod objek mengikut PTJ masing-masing.
- vi) Tekan Butang JANA

|                                              | Data Induk | maian | Date di Juli                                                                                                    | iai r'eiolen                                                                                                    | an rengulusa                                                                                                    | Aranali Pali                                                                                                    | Dayardin                                                                        | Tunnidan                                          | r-enjar                                                        | - Claka                                           | unan Ase                                           | - Lapo                                          | an                               |                                  |                                                           |                                |                |
|----------------------------------------------|------------|-------|----------------------------------------------------------------------------------------------------|----------------------------------------------------------------------------------------------------|----------------------------------------------------------------------------------------------------|----------------------------------------------------------------------------------------------------|---------------------------------------------------------------------------------|---------------------------------------------------|----------------------------------------------------------------|---------------------------------------------------|----------------------------------------------------|-------------------------------------------------|----------------------------------|----------------------------------|-----------------------------------------------------------|--------------------------------|----------------|
|                                              |            |       |                                                                                                    |                                                                                                    |                                                                                                    |                                                                                                    |                                                                                 |                                                   |                                                                |                                                   |                                                    |                                                 |                                  |                                  |                                                           |                                |                |
| Daftar V                                     | Waran      | 4     | DATA                                                                                                    | ASAS                                                                                                    |                                                                                                    |                                                                                                    | _                                                                               |                                                   |                                                                |                                                   |                                                    |                                                 |                                  |                                  |                                                           |                                |                |
| • Kernasikni Waran<br>• Status Dokumen Waran |            |       | Belanjawan Bagi Tahun<br>Jenis Urusniaga<br>Pejabat Perakaunan<br>No. Jokurnen<br>Tarikh Dokurnen<br>Tarikh Dokurnen Dienima<br>Kod Pegawai Pengawai Mengeluar<br>Kod Kumpulan PTJ & PTJ Mengeluar |                                                                                                    |                                                                                                    | 2022     Tarkh Post     02.012019       F0     VP - Kosong     1004     JANM NEGERI MELAKA       03.01.2022     B6     KETUA SETA USAHA PERBENDAHA RAAN       2202101     IN KUMPLANET, JARATAN AKUMTAN JEGARA |                                                                                 |                                                   |                                                                |                                                   |                                                    |                                                 |                                  |                                  |                                                           | 19                             |                |
|                                              |            |       |                                                                                                    |                                                                                                    |                                                                                                    |                                                                                                    | PEJABA                                                                          | TPENGAR                                           | AH JANM NEG                                                    | GERIMELAK                                         | (A /                                               |                                                 |                                  |                                  |                                                           |                                |                |
|                                              |            |       |                                                                                                    |                                                                                                    |                                                                                                    | 27000 PA CI TA                                                                                                    |                                                                                 |                                                   |                                                                |                                                   |                                                    |                                                 |                                  |                                  |                                                           |                                |                |
|                                              |            |       | 1. Tu<br>deng<br>2. Pe                                                                                                    | an adalah diberi<br>an Bil Perakuan (<br>rbelanjaan yang                                                                                    | kuasa melakukan pe<br>Jan Penyelesaian<br>melebihi peruntukan                                                                                            | rbelanjaan yang d                                                                                                    | ditentukan di b                                                                 | 022<br>awah dalar<br>ainkan jika a                | ntempoh 01 J<br>da peruntuka                                   | lanuari hing<br>n tambahan                        | ga 31 Diser<br>I yang diber                        | nber 2019. l<br>i kepada tua                    | Untuk berl<br>an melalui         | buat demik<br>waran pe           | Mat<br>ian, w aran ini t<br>runtukan selanj               | ersama<br>utnya.               | • •            |
|                                              |            |       | 1. Tu<br>deng<br>2. Per<br>PERU                                                                                                    | an adalah diberi<br>an Bil Perakuan (<br>rbelanjaan yang<br>NTUKAN DIMA S                                                                   | kuasa melakukan pe<br>Jan Penyelesalan<br>melebihi peruntukan<br>SUK KIRA KEPADA /                                                                       | 27000 BA GI TA<br>rbelanjaan yang d<br>ini adalah tidak di<br>AKAUN-AKAUN D                                                                                                    | ditentukan di b<br>Ibenarkan mela<br>DIBAWAH                                    | 022<br>www.ah dalar<br>aainkan jika a             | ntempoh 01 .<br>da peruntuka                                   | Januari hing<br>n tambahan                        | ga 31 Diser<br>y ang diber                         | rber 2019. I<br>i kepada tu:                    | Untuk bert<br>an melalui         | buat demik<br>w aran pe          | ida<br>lan, w aran ini t<br>runtukan selanj               | ersama<br>utnya.               | <del>0 a</del> |
|                                              |            |       | 1. Tu<br>deng<br>2. Pe<br>PERU<br>Tam                                                                                                    | an adalah diberi<br>an Bil Perakuan (<br>rbelanjaan yang<br>INTUKAN DIMA S<br>Inbah Baris Hag                                               | kuasa melakukan pe<br>Jan Penyelesaian<br>melebihi peruntukan<br>KUK MIRA KEPADA /<br>pus Baris<br>Du US Esena                                           | 27000 BA GI TA<br>rbelanjaan yang d<br>ini adalah tidak di<br>AKAUN-AKAUN D                                                                                                    | ditentukan di b<br>libenarkan mela<br>DIBAWAH                                   | 022<br>iaw ah dalar<br>ainkan jika a              | ntempoh 01 J<br>da peruntuka                                   | Januari hing<br>In tambahan                       | ga 31 Diser<br>I yang diber                        | rber 2019. l<br>i kepada tu:                    | Untuk bert                       | ouat demik<br>w aran pe          | ilan, w aran ini t<br>runtukan selanj                     | ersama<br>utnya.               | 0.0            |
|                                              |            |       | 1. Tu<br>deng<br>2. Pe<br>PERU<br>Tan                                                                                                    | an adalah diberi<br>an Bil Perakuan d<br>rbelanjaan yang<br>NTUKAN DIMA S<br>mbah Baris Haa<br>K<br>Bil Pegaw<br>Bil Pegaw                  | kuasa melakukan pe<br>dan Penyelesalan<br>melebih peruntukan<br>suk kara kepada J<br>pus Baris<br>OD MENERMA<br>vali Kumpulan<br>wali per Jean           | 27000 BA GI TA<br>rbelanjaan yang d<br>ini adalah tidak di<br>AKAUN-AKAUN D<br>Pegawai<br>Ennomural                                                                                                    | dfentukan di b<br>Identukan di b<br>Idenarkan meb<br>DiBAWAH                    | 022<br>waw ah dalar<br>alinkan jika a             | ntempoh 01 J<br>da peruntuka<br>Programi                       | lanuari hingj<br>in tambahan<br>KOD DIP<br>Projek | ga 31 Diser<br>I y ang diber<br>ERTA NGGI<br>Setia | nber 2019. l<br>i kepada tu:<br>JNG<br>Subsetia | Untuk bert<br>an melalui<br>CP ( | ouat demik<br>w aran pe<br>Dbjek | idan<br>lan, w aran ini b<br>runtukan selanj<br>A maun (R | ersama<br>utnya.               | •              |
|                                              |            |       | 1. Tu<br>deng<br>2. Per<br>PERU<br>Tan<br>EL                                                                                                    | an adalah diberi<br>an Bi Peraluan di<br>Trbelanjaan yang<br>INTUKAN DIMA S<br>INTUKAN DIMA S<br>INTUKAN DIMA S<br>K<br>Bit. Pepana<br>1 86 | kuasa melakukan pe<br>dan Penyelesalan<br>melebih peruntukan<br>suk kara kepada J<br>pus Baris<br>OD MENERMA<br>vai kumpulan<br>vai PLI & PTL<br>2702101 | 27000 BA GI TA<br>rbelanjaan yang d<br>ini adalah tidak di<br>AKAUN-AKAUN D<br>Pepawa ai<br>B6                                                                                                    | dtentukan di b<br>ibenarkan mel<br>XIBAWAH<br>Kumpulan<br>PTJ & PTJ<br>27021100 | 022<br>nawah dalar<br>ainkan jika a<br>Vot<br>B10 | ntempoh 01 .<br>da peruntuka<br>Program/<br>Aktiviti<br>120401 | lanuari hing<br>in tambahan<br>KOD DIF<br>Projek  | ga 31 Diser<br>I y ang diber<br>ERTA NGGI<br>Setia | nber 2019. I<br>i kepada tua<br>JNG<br>Subsetia | Untuk bert<br>an melalui<br>CP ( | ouat demik<br>w aran pe<br>Dbjek | idar<br>ian, w aran ini b<br>runtukan selanj<br>A maun (R | ersama<br>utnya.<br>4)<br>0.00 | •              |